## Verbinden mit dem WLAN eduroam auf einem Android-Gerät

(Stand: Android 14)

HOCHSCHULE FÜR MUSIK UND THEATER »FELIX MENDELSSOHN BARTHOLDY« LEIPZIG

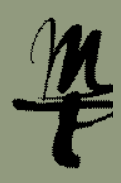

4 Beim folgenden Dialog müssen verschiedene Ein-1 Öffnen Sie auf 2 Wählen Sie als 3 Wählen Sie das Ihrem Telefon stellungen eingetragen werden. nächstes WLAN. WLAN-Netzwerk die Einstellungen. EAP-Methode: PEAP eduroam. Phase-2-Authentifizierung: MS-CHAP v2 CA-Zertifikat: Nicht validieren oder Alle akzeptieren Identität und Anonyme Identität: Einstellungen Internet eduroam 1 🙃 HMT-Kürzel@hmt-leipzig.de Q Einstellungen durchsuchen Telekom.de 0541 ۲ Verbunden / LTE Sicherheit WPA/WPA2 Enterprise EAP-N 1 Updates für Systemapps WLAN Wichtig: Mit @stud.hmt-PEAF eduinfo leipzig.de und ohne Angabe Phase-2-Authentifizierung Netzwerk und Internet ŝ MS-CHAP v2 ⋳ von @hmt-leipzig.de funktio- eduroam CA-Zertifikat Verbundene Geräte + WLAN hinzufügen Nicht validiere niert es nicht! Netzwerkeinstellungen uf34dete@hmt-leipzig.de H Apps Kürzlich geöffnete Apps, Standard-Apps Anorwme Identität Passwort: Ihr zugehöriges Gespeicherte WLANs uf34dete@hmt-leipzig.de A Benachrichtigungen Passwort Passwort Datennutzung ohne

5 Falls ein Hinweis auf das Sicherheitszertifikat angezeigt wird, akzeptieren Sie diesen. Sie sind nun mit dem WLAN eduroam verbunden

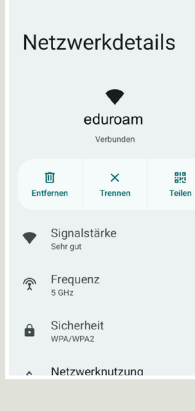

Bei Fragen oder Problemen hilft Ihnen der IT-Support

0341 21 44-888

helpdesk@hmt-leipzig.de

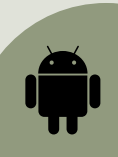